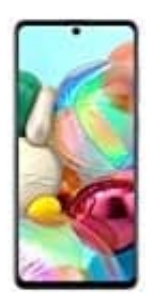

## Samsung Galaxy A71

## Kontakt auf Display

So holst du dir deine wichtigsten Kontakte direkt auf den Homescreen:

1. Halte auf dem Display eine leer Stelle ein paar Sekunden gedrückt. Wähle die Option **"Widgets"**.

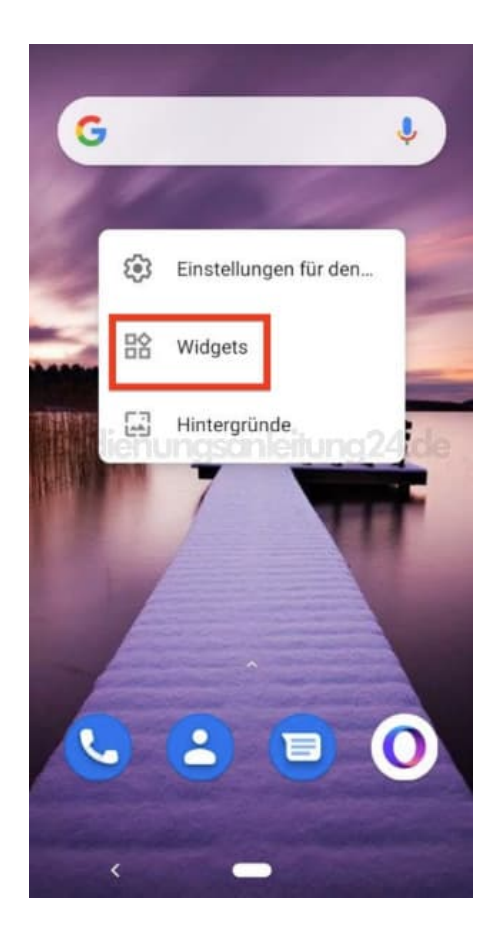

2. Scrolle runter bis zum Menüpunkt "Kontakte".

Wähle das entsprechende Widget: Dirketnachricht = Nachricht an Kontakt oder Direktanruf = Kontakt anrufen Halte das Widget gedrückt...

| August ( )                         | Pri<br>April 25<br>4 Gina visiting<br>Alex in tarwn (day 4 of 5)<br>Peter Feck & Birthday (1997)<br>Ceffer with Ein<br>10 DC arm at Mile Bar |
|------------------------------------|----------------------------------------------------------------------------------------------------|
| Direktnachricht 1 × 1 Bedienungson | Direktwahl 1 × 1<br>nleitung 24.de                                                                                                    |
| 💡 Maps                             |                                                                                                    |
| Fahrmodus 1 × 1                    | Routenplaner 1 × 1                                                                                                    |

3. ... und ziehe es auf den Homescreen an eine geeignete Stelle. Jetzt kannst du es gehen lassen.

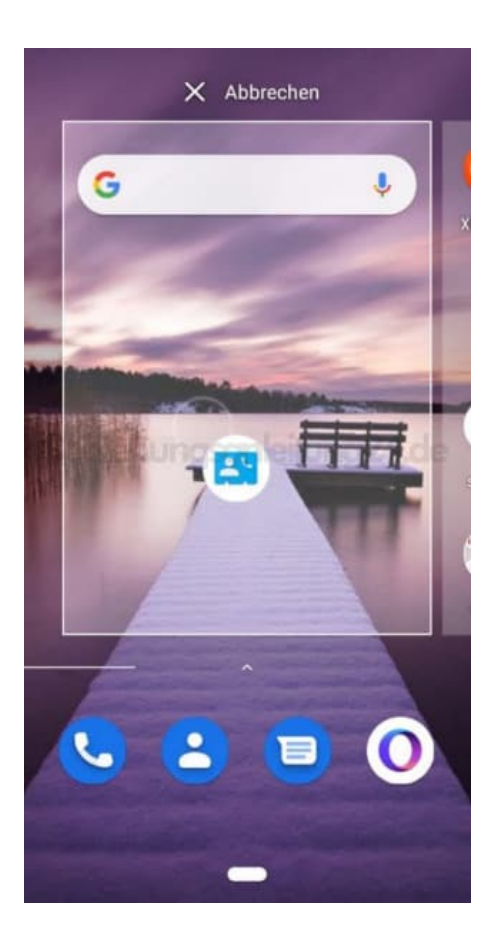

4. Es öffnet sich automatisch die Kontakte-App. Wähle nun den Kontakt aus, den du dir auf den Homescreen legen möchtest.

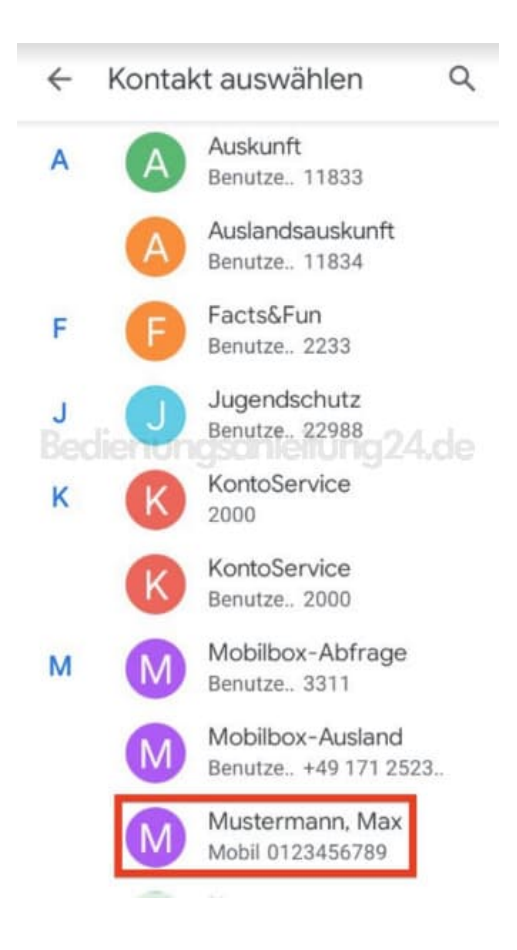

5. Der Kontakt wird als ausgewähltes Widget angzeigt.

Um das Widget an eine andere Stelle zu verschieben, hältst du es wieder einige Sekunden gedrückt...

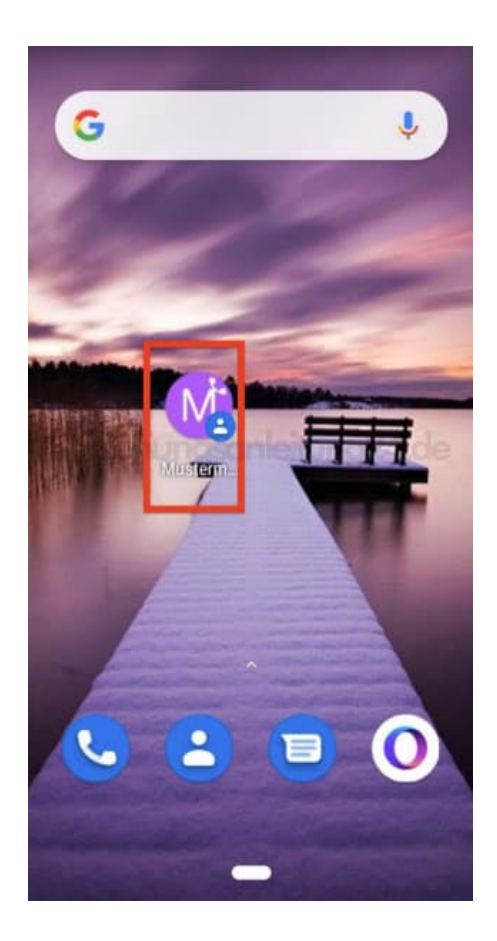

6. ... und ziehst es an die gewünschte Position und lässt es wieder los.

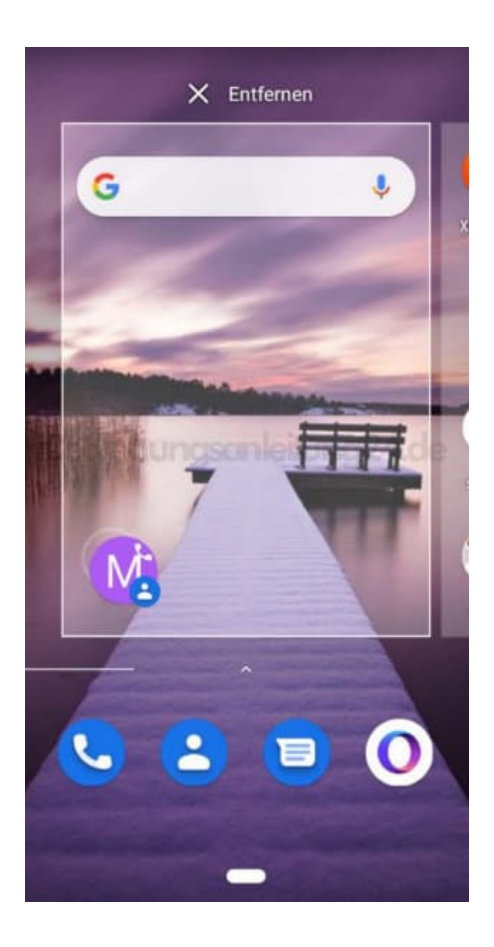

7. Du kannst das Widget auch wieder entfernen.

Halte es dazu gedrückt und ziehe es nach oben auf "Entfernen" (Modellabhängig, es kann auch ein Mülleimersymbol angezeigt werden).

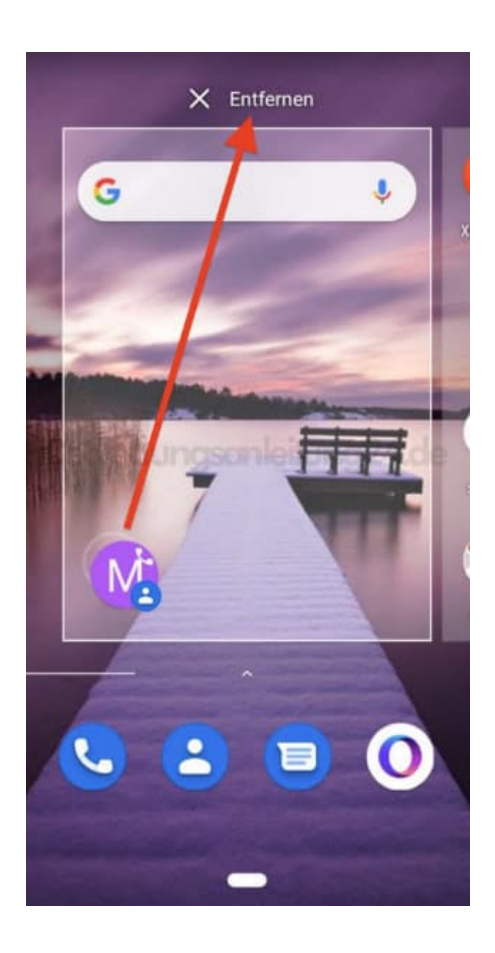

8. Das Widget ändert jetzt die Farbe zu grau. Jetzt kannst du es los lassen.

Hinweis: Dein Kontakt wird dadurch nicht gelöscht, sondern nur vom Homescreen entfernt. Der Kontakt ist noch ganz normal in deiner Kontakte-App vorhanden.

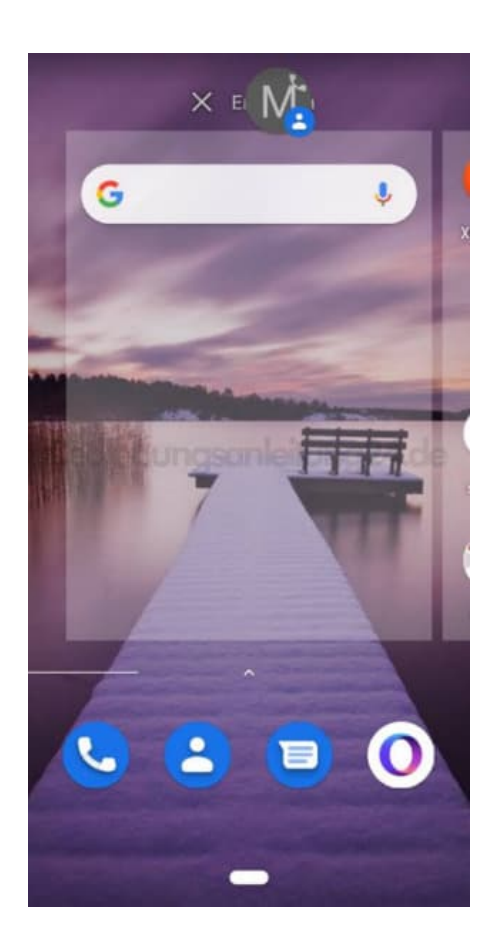